## Roteiro para verificação da versão do Java

## **Opção 1 – Via Browser:**

No navegador do computador, acesse: www.java.com/verify/

| A shttp://www.java.com/verify/ | Q + B ¢ ⊈ Veri                                                                                                    | ficar versão do Java X                                                                                                    | ← <b>← ×</b><br>合 ☆ 袋 |
|--------------------------------|----------------------------------------------------------------------------------------------------|----------------------------------------------------------------------------------------------------|-----------------------|
|                                | الله الله الله الله الله الله الله الله                                                                                                    | Pesquisar 오.<br>Fazer Download Ajuda                                                                                                    |                       |
|                                | Todos os Downloads do<br>Java<br>Se você desejar fazer<br>download do Vava para<br>outro computador ou<br>Sistema Operacional, ciique<br>no link abako.<br>Todos os Downloads do<br>Java<br>Pecursos da Ajuda<br>• O que é o Java?<br>• Remover Versões Mais<br>Antiaa<br>• Desaltivar o Java<br>• Mensacens de Erro<br>• Solucionar Problemas do<br>Java<br>• Outro Tipo de Ajuda | Verificar versão do Java   Verifique se possui a versão recomendada do Java instalada para seu sistema operacional.   Verificar versão do Java   Verificar versão do Java   Se você tiver concluído recentemente a instalação do software Java, reinicie seu navegador (teche todas as janelas dele e abra o navegador novamente) antes de verificar a instalação. |                       |
|                                | Selecionar Idioma   Sobre o Ja<br>Privacidade   Termos de Uso                                                                                                    | Na ORACLE<br>Marcas Comerciais   Isenção de Responsabilidade                                                                                                    |                       |

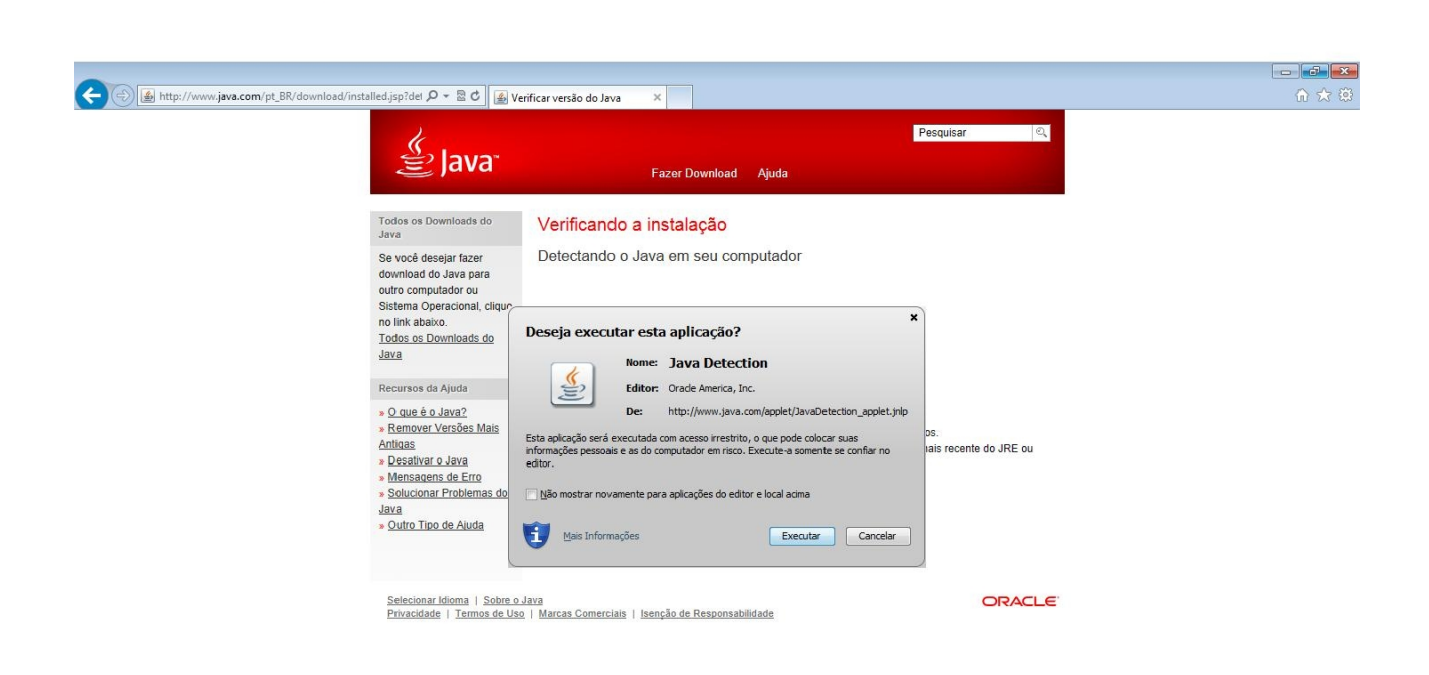

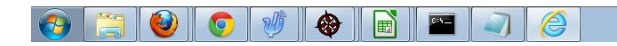

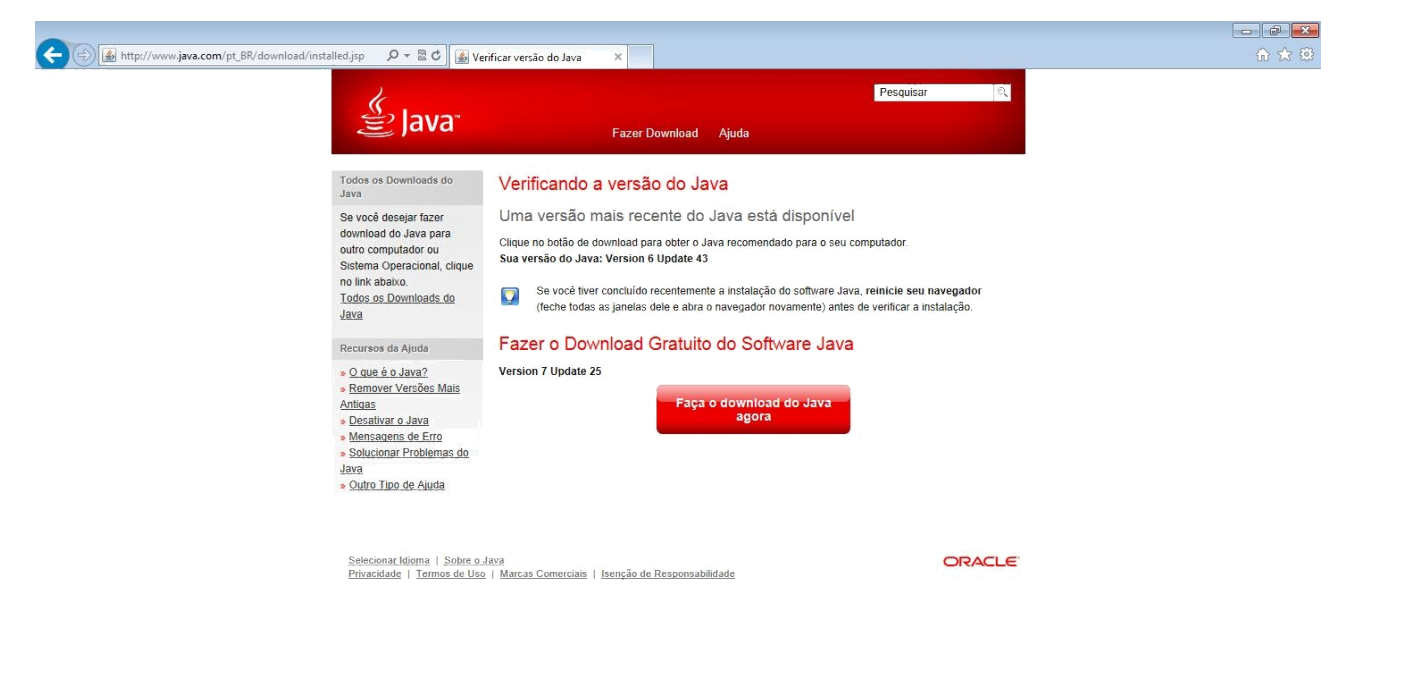

OBS: Deverá ser instalada a versão do Java 6. Para tanto, **NÃO** fazer o download da versão apontada. Segue abaixo o link para a versão correta para a utilização com o GDRAIS 2013: <u>http://www.oracle.com/technetwork/java/javasebusiness/downloads/java-archive-downloads-javase6-419409.html</u>

## **Opção 2 – Via Prompt de Comando:**

Menu Iniciar  $\rightarrow$  Todos os Programas  $\rightarrow$  Acessórios  $\rightarrow$  Prompt de Comando:

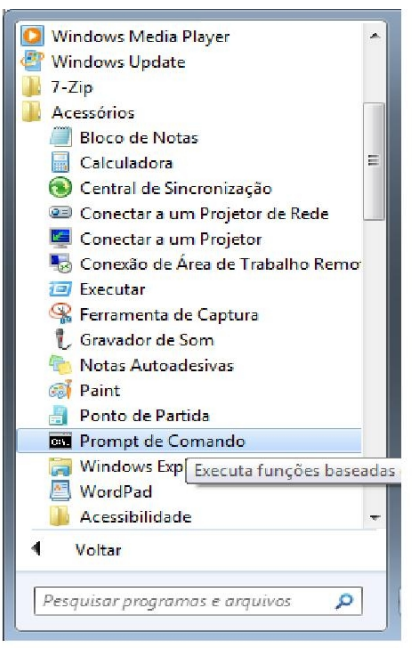

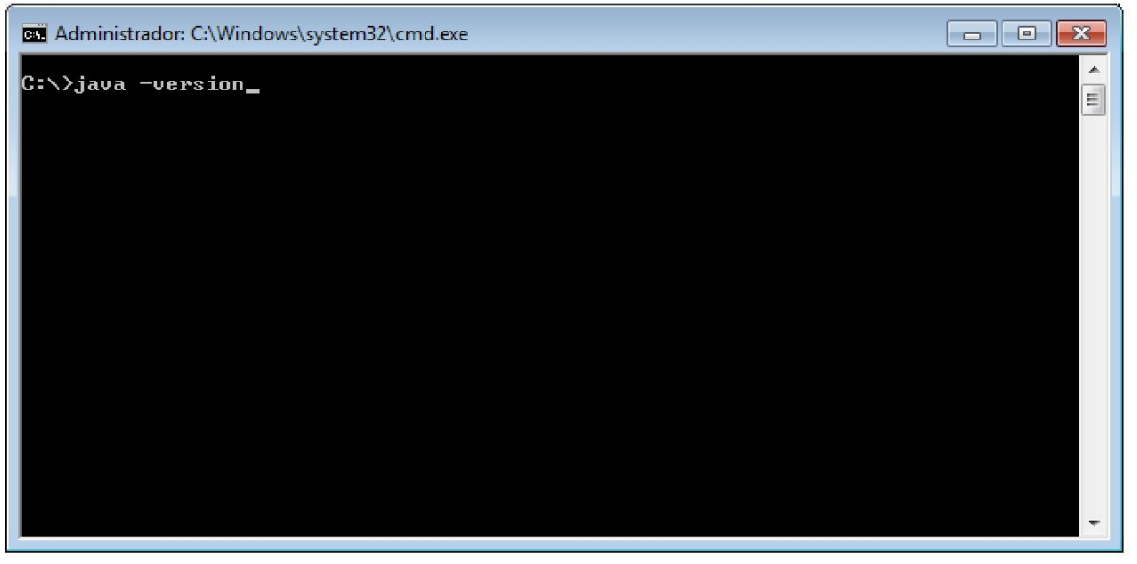

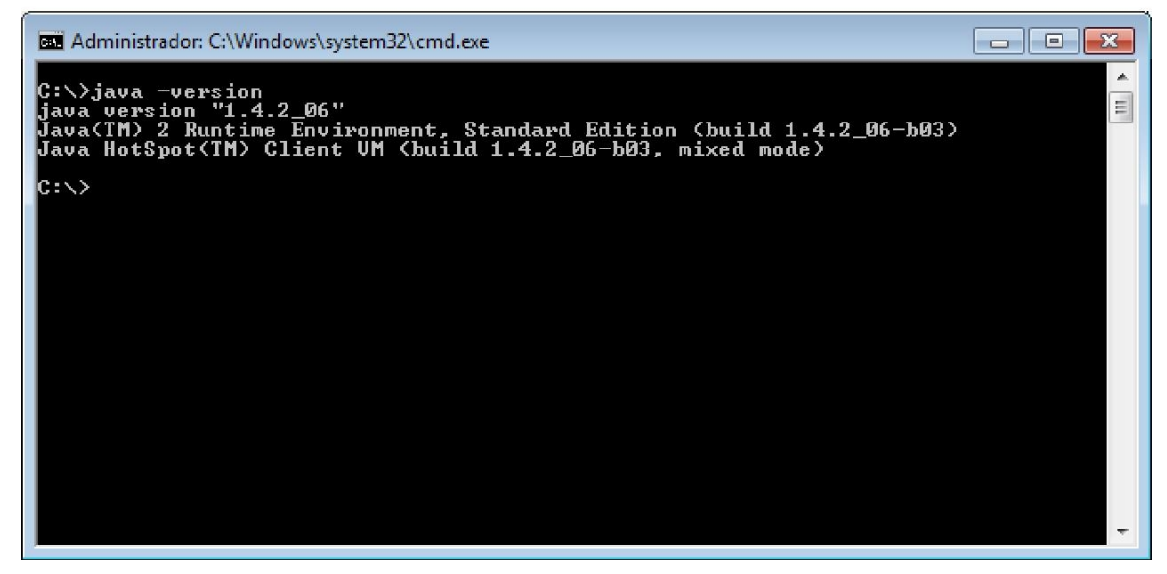

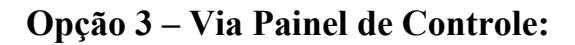

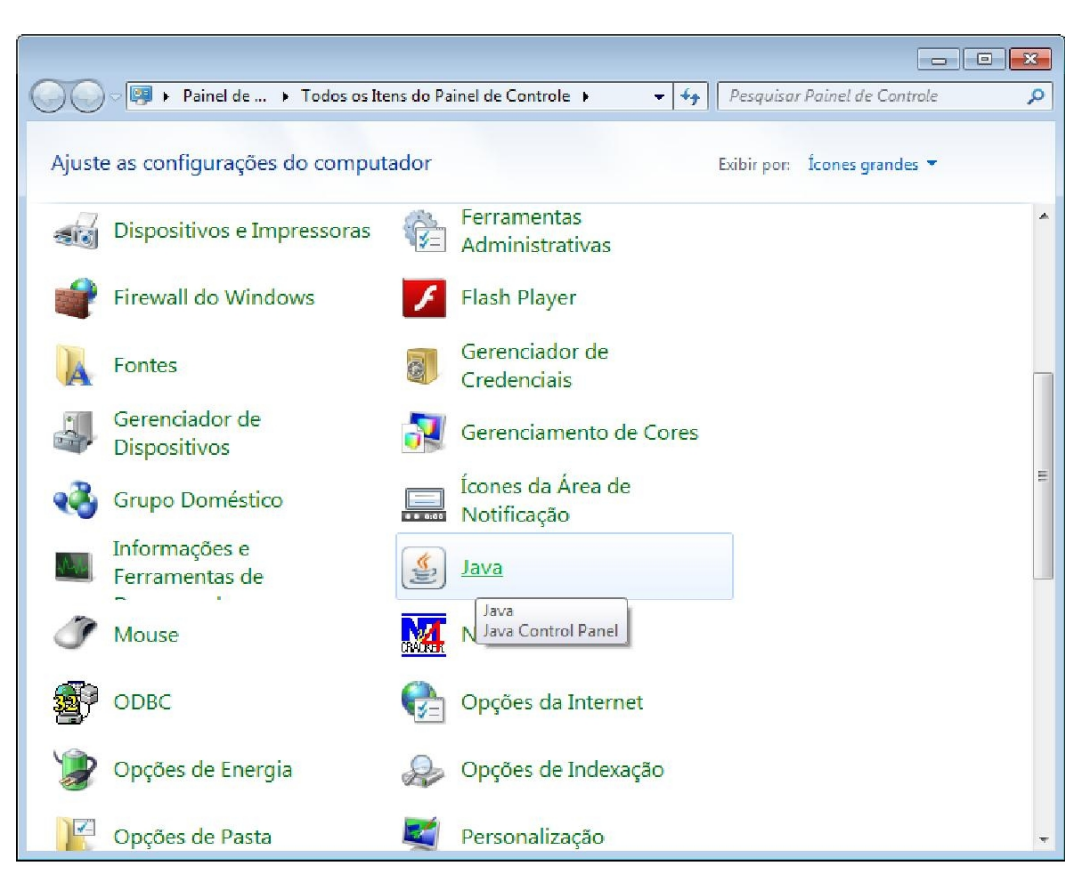

| 🖆 Painel de Controle Java 📃 🗖 💌                                                                                                    |  |  |  |
|----------------------------------------------------------------------------------------------------|--|--|--|
| Geral Atualizar Java Segurança Avançado                                                                                                    |  |  |  |
| Sobre                                                                                                    |  |  |  |
| Exibe as Informações de Versão sobre o Painel de Controle Java.                                                                                                    |  |  |  |
| Definições de Rede                                                                                                    |  |  |  |
| As definições de rede são usadas durante conexões com a Internet. Por default, o<br>Java usará as definições de rede do seu Web browser. Somente usuários<br>avançados devem modificar essas definições.                       |  |  |  |
| Defi <u>n</u> ições de Rede                                                                                                    |  |  |  |
| Arquivos Temporários na Internet                                                                                                    |  |  |  |
| Os arquivos usados nas aplicações Java são armazenados em uma pasta especial<br>para serem executados posteriormente de forma mais rápida. Somente usuários<br>avançados devem deletar arquivos ou modificar essas definições. |  |  |  |
| Definições                                                                                                    |  |  |  |
| O Java no browser está desativado. Consulte a guia Segurança                                                                                                    |  |  |  |
|                                                                                                    |  |  |  |
|                                                                                                    |  |  |  |
| OK Cancelar Aglicar                                                                                                    |  |  |  |

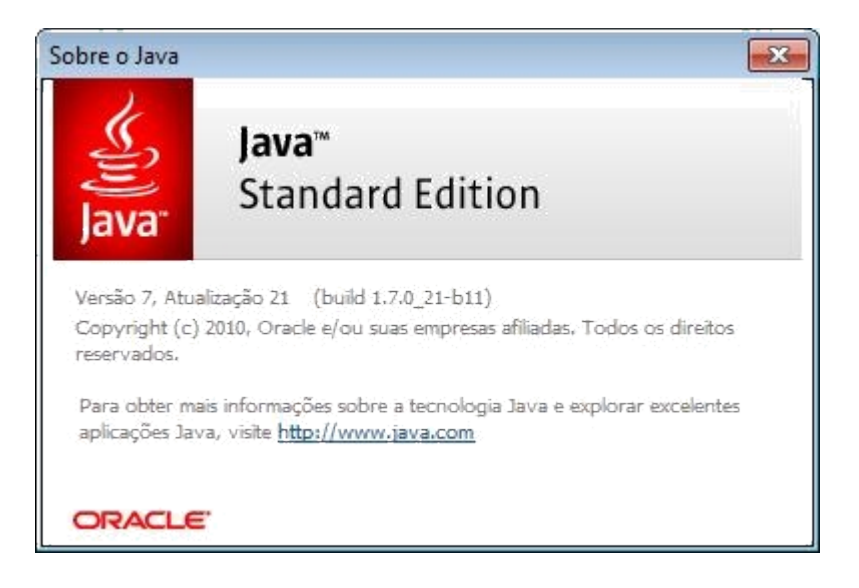